### How to set up static DHCP?

# It is suitable for : N300RH\_V4, N600R, A800R, A810R, A3100R, T10, A950RG, A3000RU, A7000R

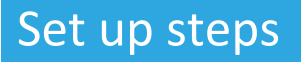

TOTO LINK

### STEP-1: Connect your computer

Connect your computer to the router by cable or wireless, then login the router by entering http://192.168.0.1 into the address bar of your browser.

| $\leftrightarrow$ $\rightarrow$ C $\textcircled{a}$ | Q 192.168.0.1 | • |
|-----------------------------------------------------|---------------|---|
|                                                     |               |   |

Note:The default access address varies depending on the actual situation. Please find it on the bottom label of the product.

### STEP-2 :

User Name and Password are required, by default both are <u>admin</u> in lowercase letter. Click LOGIN.

|   | User Name | admin |  |
|---|-----------|-------|--|
| ٩ | Password  | ••••• |  |
| • |           |       |  |

Forget Password?

## USER LOGIN

### STEP-3 :

Select advanced settings to enter the settings page

| Easy Setup The easy setup will guide you to configure AP | for first time.    | Advanced Setup |
|----------------------------------------------------------|--------------------|----------------|
| Connection Status                                        | DHCP Disconnected  |                |
| Internet Setting<br>WAN Connection Type                  | DHCP   Auto Detect |                |

| -5G WIREless       |                                  |             |
|--------------------|----------------------------------|-------------|
| Network Name(SSID) | TOTOLINK_A810R_5G                |             |
| Password           |                                  |             |
| The P              | assword length should be between | 1 8-63 bits |

### STEP-4 :

Enter the Static DHCP Setting to open the setting and checklist the Enable, input IP Address, MAC Address and Comment. After click Apply, we can see the information in the static DHCP List.

#### Static DHCP Setting

This page allows you reserve IP addresses, and assign the same IP address to the network device with the specified MAC address any time it requests an IP address. This is almost the same as when a device has a static IP address except that the device must still request an IP address from the DHCP server.

| Enable                     | -                    | 2                                                            |                                                                                              |
|----------------------------|----------------------|--------------------------------------------------------------|----------------------------------------------------------------------------------------------|
|                            |                      |                                                              |                                                                                              |
| 192 . 168                  | . 0 . 2              |                                                              |                                                                                              |
| 60 : 02                    | : B4 : 96 : 37 :     | 9D Scan                                                      | 3                                                                                            |
|                            |                      |                                                              |                                                                                              |
|                            |                      |                                                              | Add                                                                                          |
| CP List (The maximum entry | count is 10)         |                                                              | 4                                                                                            |
|                            | 192 . 168<br>60 : 02 | 192     168     0     2       60     02     84     96     37 | Image     Image       192     168       60     02       84     96       37     90       Scan |